## その他のメール設定

| Windows メール(WindowsVista をご利用の方)                                                                                                    | Mozilla Thunderbird(サンダーバード)                                                                                                    |
|----------------------------------------------------------------------------------------------------|----------------------------------------------------------------------------------------------------|
| 1. Windows メールを起動し、メニューバーの[ツール]よ<br>り[アカウント]を選択します。                                                                                                    | 1. Thunderbird を起動し、メニューバーの[ツール]より[アカウント設定]を選択します。                                                                                                    |
| <ol> <li>[インターネットアカウント]にて、ご利用中のメール<br/>アドレスを選択し、[プロパティ]をクリックします。</li> <li>[プロパティ]にて、[サーバー]タブを選択し、[送信メ<br/>ールサーバ]の「このサーバは認証が必要」にチェックを<br/>いれ、[設定]ボタンをクリックします。</li> <li>[送信メールサーバー]にて「受信メールサーバーと同<br/>じ設定を使用するにチェックいれ[OK]をクリックしま<br/>す。</li> <li>[詳細設定]タブを選択し、[サーバのポート番号]の<br/>[送信メール(SMTP)]の入力欄を[587]に変更し、[OK]<br/>をクリックします。</li> </ol> | <ol> <li>[アカウント設定]にて、[送信(SMTP)サーバ]を選択<br/>し、ご利用中のアカウントを選択し、[編集]をクリック<br/>します。</li> <li>[送信(SMTP)サーバ]にて、[設定]項目の[ポート番号]<br/>の値を[587]に変更し、[OK]ボタンをクリックします。</li> </ol> |
| Mac OS X Mail                                                                                                    | 0pera(オペラ)                                                                                                    |
| <ol> <li>Mac OSX Mail を起動し、ツールバー[Mail]より[環境<br/>設定]を選択し、クリックします。</li> <li>[アカウント]より、[送信用メールサーバ(SMTP)]のメ<br/>ニューを選択し、[SMTP サーバリスト編集]をクリックし<br/>ます。</li> </ol>                                                                                                    | <ol> <li>Opera メールを起動し、メニューバーより[メールと<br/>チャットアカウントの編集]を選択します。</li> <li>[アカウントの編集]にて、ご利用中のアカウントを<br/>選択し、[編集]ボタンをクリックします。</li> </ol>                                |
| 3. [カスタムポートを使用]を選択し、ポート番号入力欄<br>に [587]を入力。<br>認証欄が[パスワード]、ユーザー名が【 <i>お客様のメール<br/>アカウント(@より前の部分)</i> 】、パスワードが【 <i>お客様の</i><br><i>メールパスワード</i> 】が入力されていることを確認し[OK]<br>をクリックします。                                                                                                    | 3. [アカウントのプロパティ]にて、[送信 SMTP サーバ<br>ー]の[ポート番号]を [ 587 ]と入力し、[OK]をクリッ<br>クします。                                                                                       |
| その他のソフトでご不明な点があればサポートセンターまでご連絡ください。                                                                                                    |                                                                                                    |
| インターネットサポートセンター                                                                                                    |                                                                                                    |
| フリーダイヤル:0120-575-103                                                                                                    |                                                                                                    |
| 受付時間:9:00~21:00(日曜・祝日を除く)                                                                                                    |                                                                                                    |
| E-mail でのお問合せ:                                                                                                    | support@iwamicatv.jp                                                                                                    |